CPU

## 桁・垂木の配置基準位置【土庇・作成条件】

文書管理番号:1110-01

# Q.質問

屋根伏図の土庇で、桁や垂木を配置する際の基準位置はどこか。

3D パースなどの作成条件で、桁や垂木、母屋が自動配置される際、どの位置を基準として配置されるのか。

### A.回答

屋根伏図の土庇から配置する化粧桁・化粧垂木や、3Dパースなどの作成条件から設定できる自動母屋・ 桁、自動垂木については、屋根伏図で設定する基準や、建物外郭線の位置によって、配置基準が異なり ます。

ここでは、基本的な基準位置について説明します。

## 土庇で配置される化粧桁、化粧垂木の配置基準位置

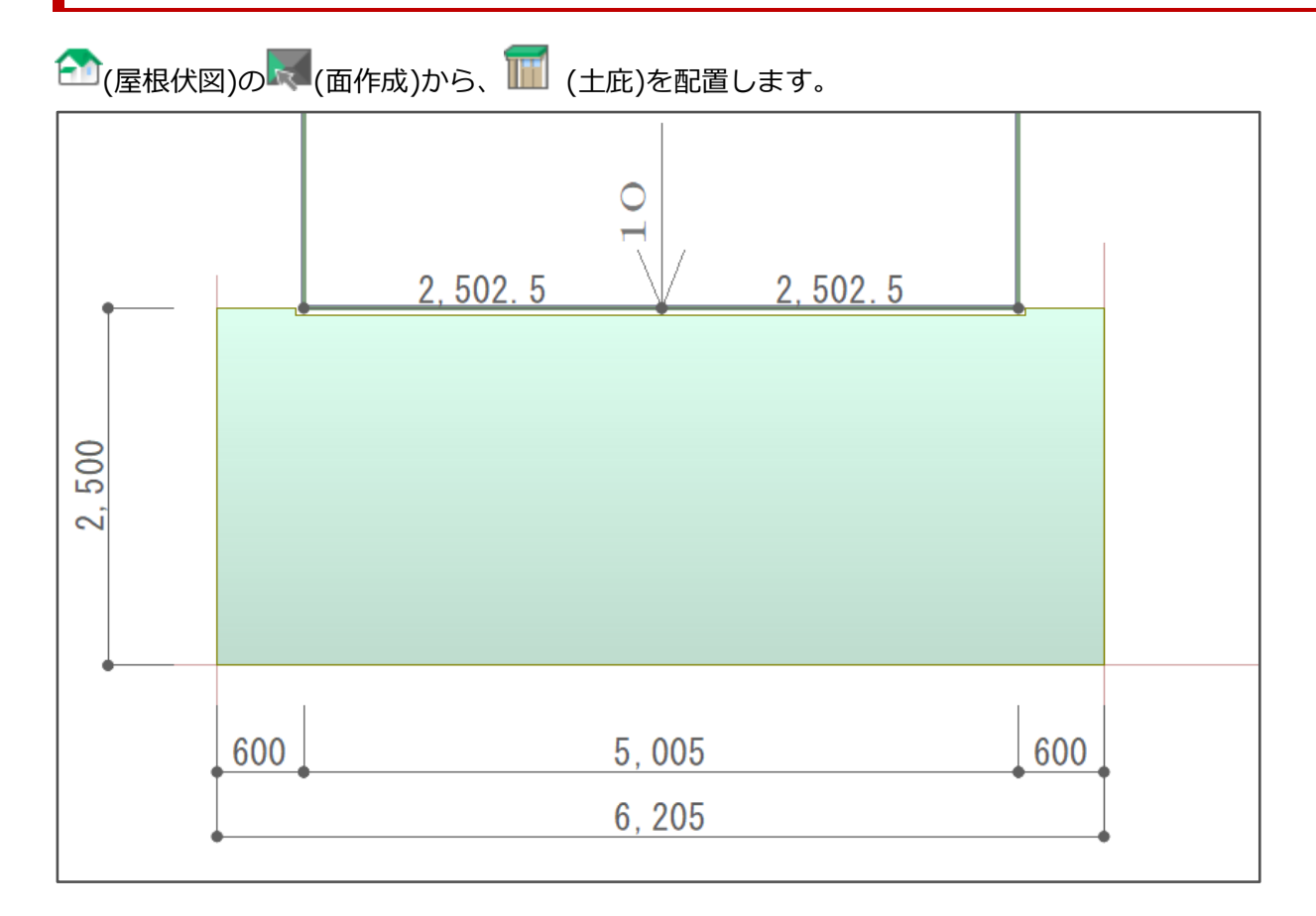

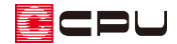

\* 化粧桁・化粧垂木、および面設定の内容は以下の通りです。

| 土庇                                                                                | ×                                                               |                      |
|-----------------------------------------------------------------------------------|-----------------------------------------------------------------|----------------------|
| ☑ 化粧桁<br>幅 90 mm<br>高さ 90 mm<br>ピッチ 910 mm                                        | OK<br>キャンセル<br>ヘルフ <sup>(</sup> 出)<br>面設定                       |                      |
| <ul> <li>✓ 化粧垂木</li> <li>幅 45 mm</li> <li>高さ 60 mm</li> <li>ピッチ 303 mm</li> </ul> | GL基準 <u>3035</u> mm<br>軒基準 <u>-500</u> mm<br>勾 配 <u>10</u> /100 |                      |
|                                                                                   | カラーベスト, 102, 222 ∽                                              | 追加(A) 変更(C) 削除(D)    |
|                                                                                   | 屋根属性 カラーヘンスト ~                                                  | 軒先厚 222 mm           |
|                                                                                   |                                                                 | 屋根厚 (A+B+C+D) 102 mm |
|                                                                                   | A A                                                             | A:仕上厚 30 mm          |
|                                                                                   |                                                                 | B:野地板厚 12 mm         |
|                                                                                   | 軒先厚                                                             | C:他下地厚合計             |
|                                                                                   |                                                                 | D:垂木高さ 60 mm         |
|                                                                                   | <br>□大屋根                                                        | □屋根面をすべて変更します。       |
|                                                                                   |                                                                 | OK キャンセル ヘルフ(円)      |

#### 化粧桁の配置基準

化粧桁の配置基準位置は「面設定時の基準点」で、矢印先端部分を基準に化粧桁が配置されます。

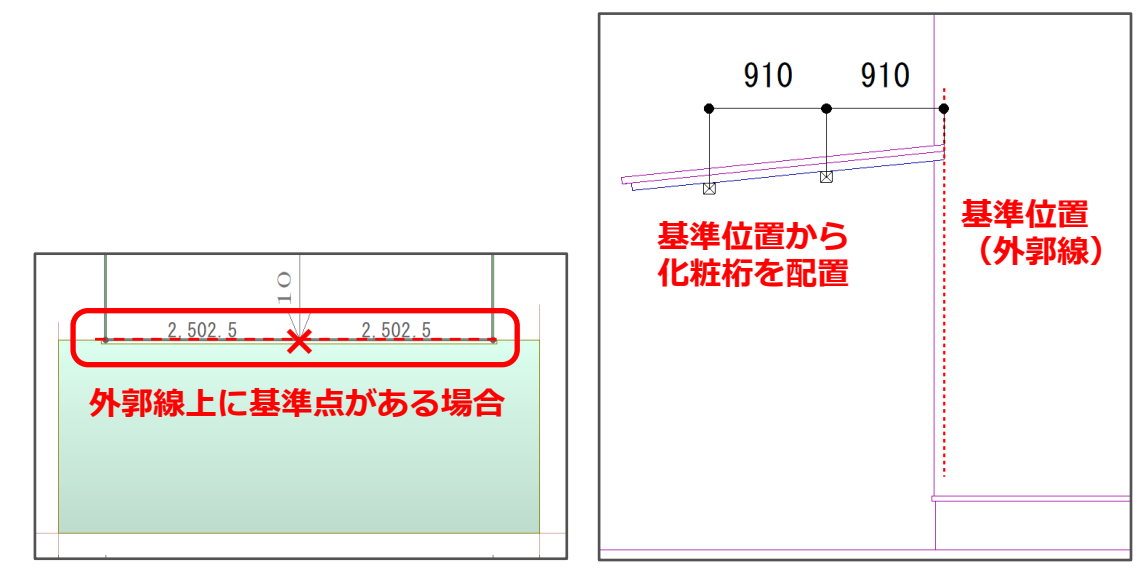

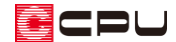

\* 基準点を外郭線から 455mm オフセットした位置にした場合

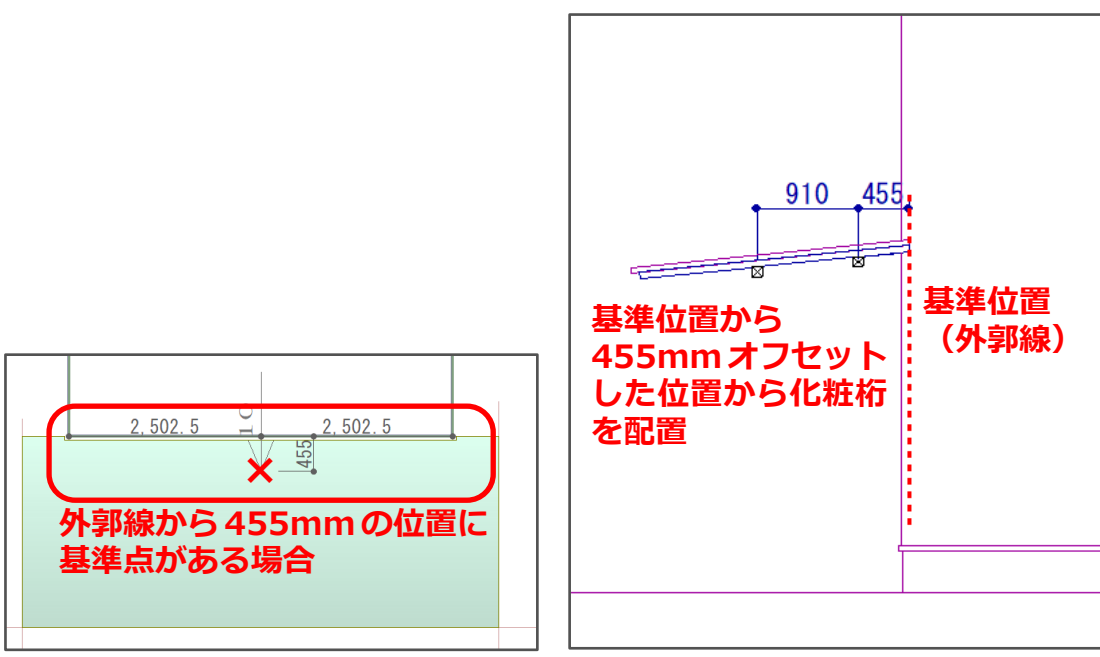

#### 化粧垂木の配置基準

化粧垂木の配置基準位置は「外郭線」で、さらに屋根を正面から見て「右側」から配置されます。

\* 面設定時の基準点は、化粧垂木の配置基準位置には影響しません。

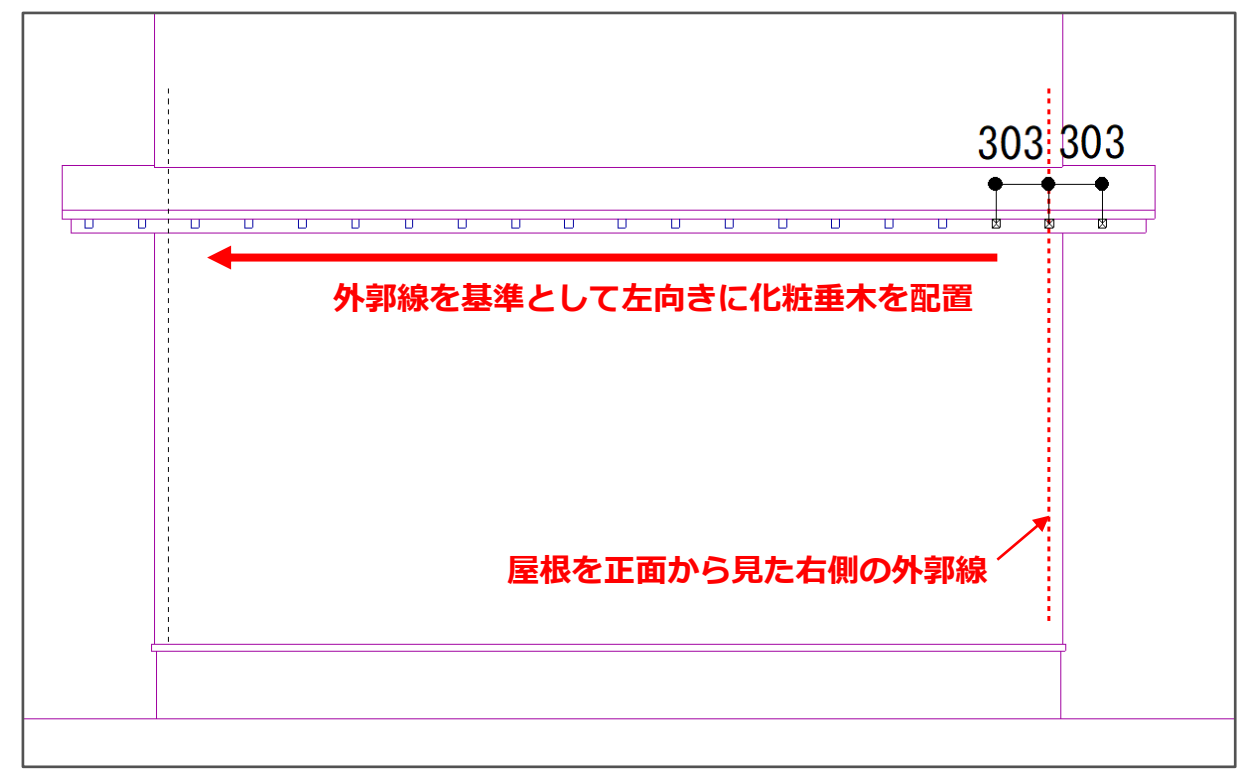

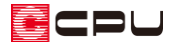

3Dパースで配置される自動母屋・桁、自動垂木の配置基準位置

3D パースと同様に、鳥瞰図、カラー立面、立面図でも設定できます。

# 会(屋根伏図)で切妻屋根を配置します。

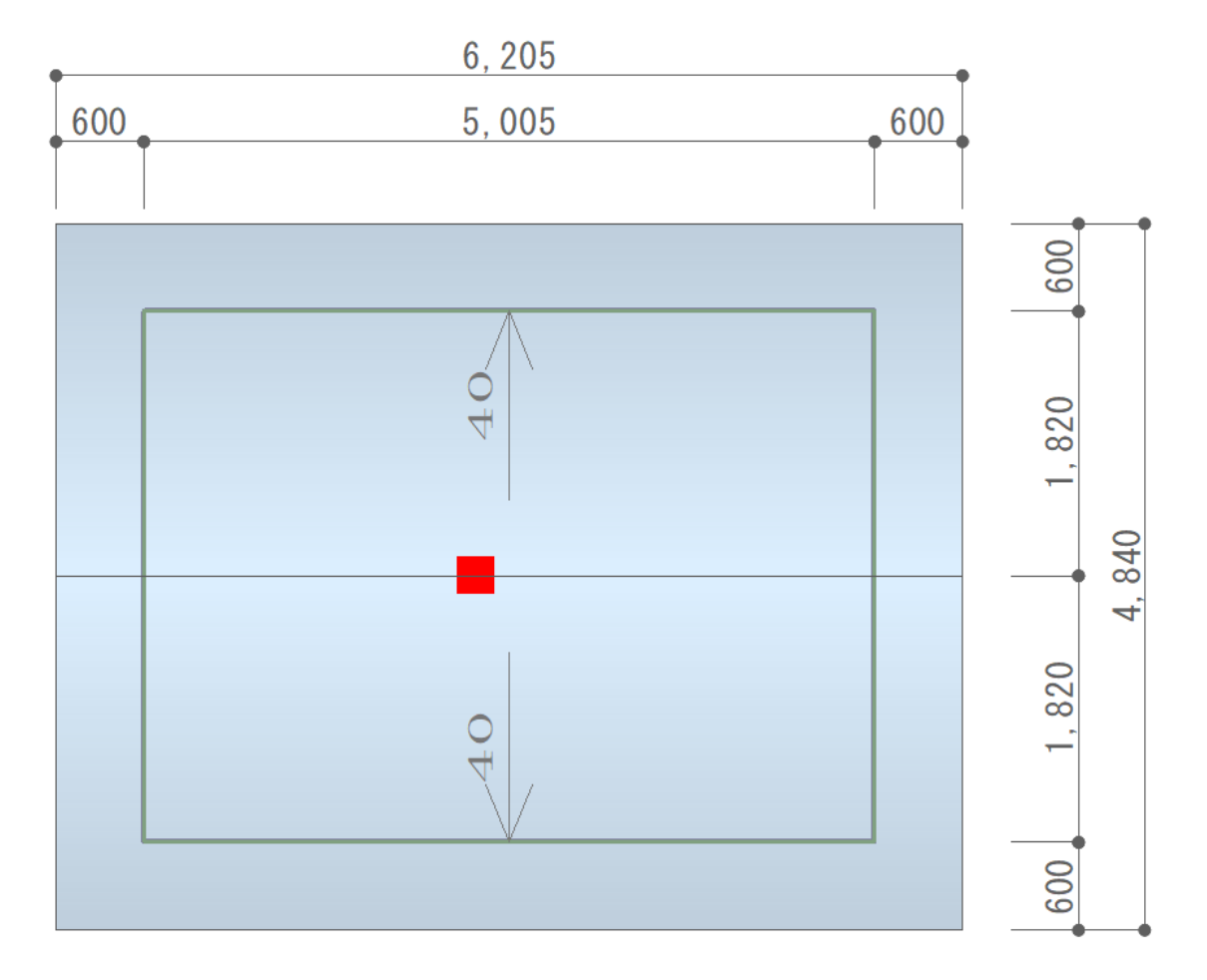

(3D パース)や

(立面図)の

(作成条件)から、自動母屋・桁、自動垂木を表示させます。
\* 作成条件や自動母屋・桁、自動垂木の内容は以下の通りです。

| 作成条件                                    | ×              |
|-----------------------------------------|----------------|
| 軸組 屋根 破風 内部 外部 床下換気口 數地 電灯 部材色 最適化 編集情報 |                |
|                                         | 上げあり」のチェックを外す  |
| ☑ 1階の設定を全ての階に適用する                       |                |
| 軒裏形状 軒先形状 入り寸法                          |                |
| 1階 勾配 🗸 重直 🗸 🔍 mm                       |                |
| 20胜                                     |                |
|                                         |                |
|                                         |                |
|                                         | し、目動破風を「なし」    |
| 自動鼻隠し 〇有り ●なし                           |                |
|                                         | ・桁、自動垂木を「有り」   |
| 自動母屋・桁 ◉有り ○なし 設定(M)                    |                |
| 自動垂木 ④有り ○なし 設定(1)…                     |                |
|                                         |                |
|                                         |                |
| 「「」 シャティータ作成   自動母屋・桁、自動                | 垂木の詳細は「設定」から行う |
|                                         |                |
|                                         |                |

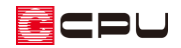

\* 自動母屋・桁の設定画面

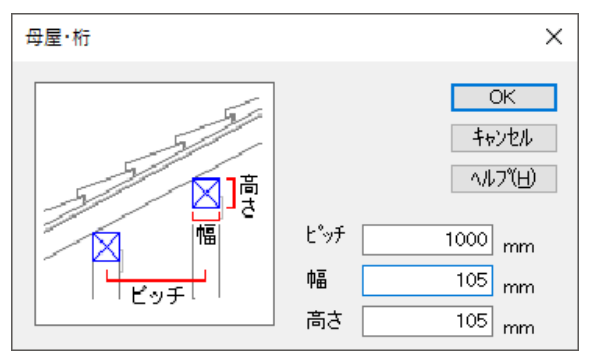

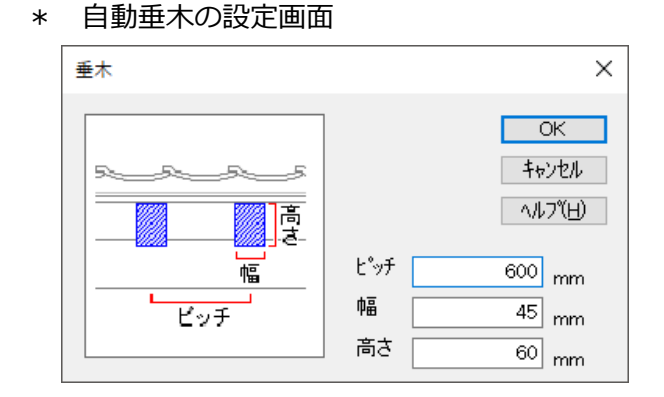

#### 自動母屋・桁の配置基準

自動母屋・桁の配置基準位置は「外郭線」で、棟木に向かって配置されます。

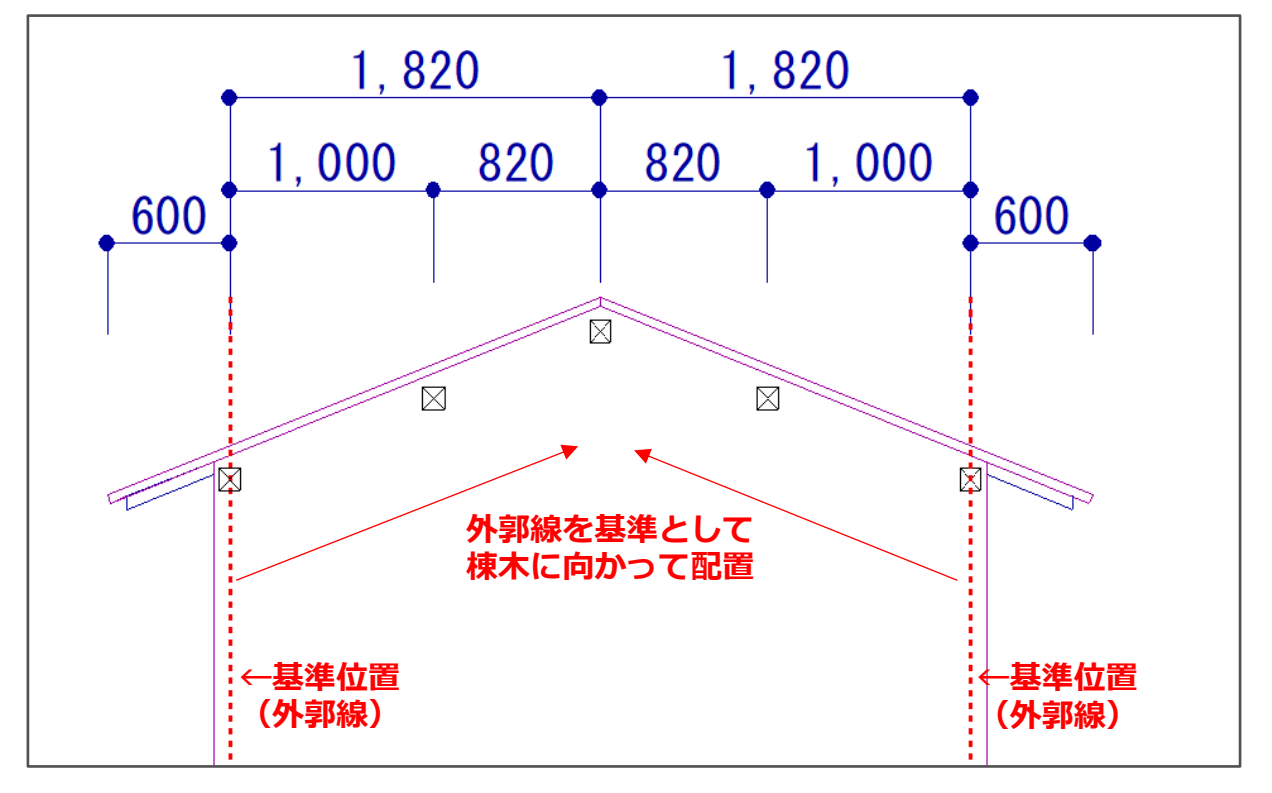

\* 棟線から外郭線が左右対称ではない場合

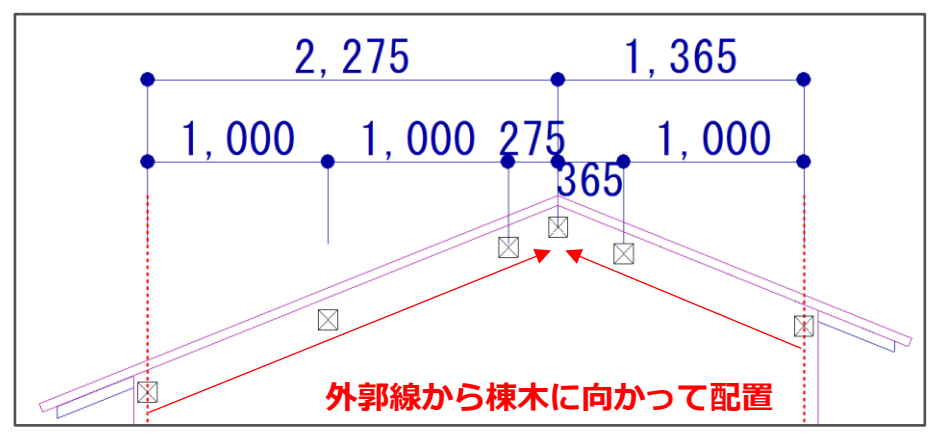

#### 自動垂木の配置基準

自動垂木の配置基準位置は「外郭線」で、さらに屋根を正面から見て「右側」から配置されます。

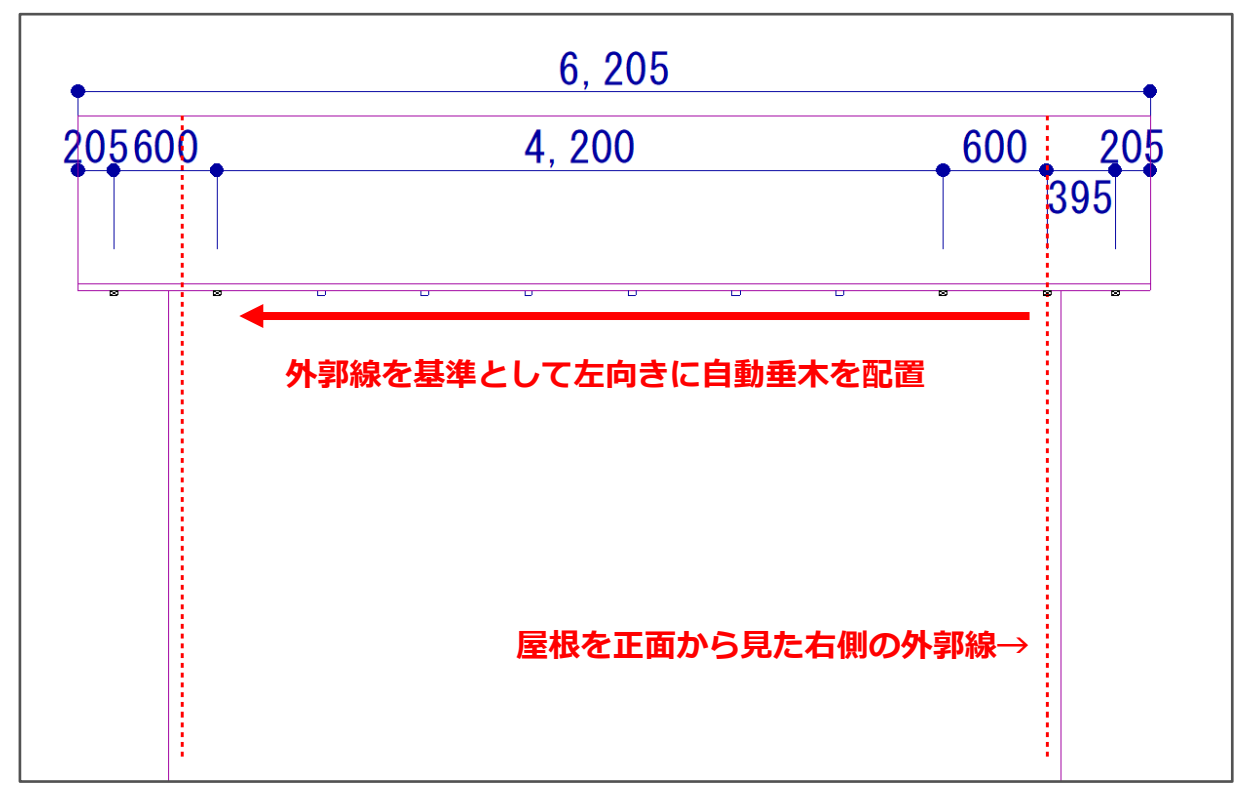